为企业注入新鲜活力,从找准高校人才开始。

为给参与我校招聘活动的用人单位提供高效服务,实现校企、人岗精准对位,我校就业处(中心)与天基人才网共同合作,结合我校实际情况,历时一年研发出专门服务我校合作企业精准招聘的"**工作啦"校招系统**。

『工作啦』海量展现你想看到的优质生源,精准匹配你想要的专业人才。

我校就业信息网与「工作啦」校招 APP 实时同步,用人单位可通过登录『工作啦』平台并认证后,实现职位信息发布、生源查看、与毕业生在线沟通、 宣讲会及双选会申请等功能。

只需每天登录『工作啦』,即可拥有一个校招全能管家。 随时随地,从口袋中掏出手机,就能**精准匹配你需要的人才**。

## 一、电脑端操作指南

#### 01 登录注册,快速上手企业校招智能平台——「工作啦」

在我校就业信息网(http://jiuye.zcib.edu.cn/)注册登录『工作啦』用人单位账号,按照系统提示,依次完成招聘信息、完善信息、上传证件、等待审核等步骤,点击提交后进入企业管理后台。

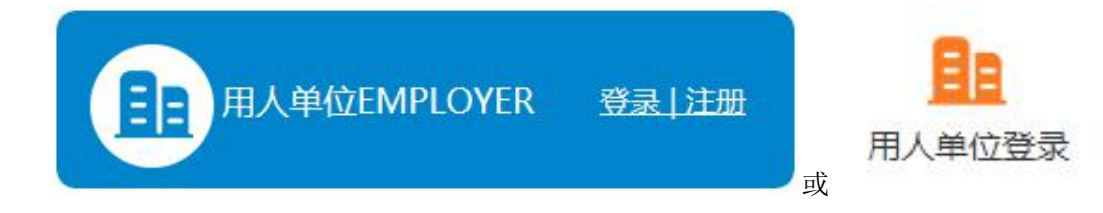

## 02 快速发布职位,匹配人才快人一步

点击左侧"招聘管理——职位管理",再点击"发布职位",按照职位类型、职位名称、工作性质等内容项依次填写并点击"发布"即可。

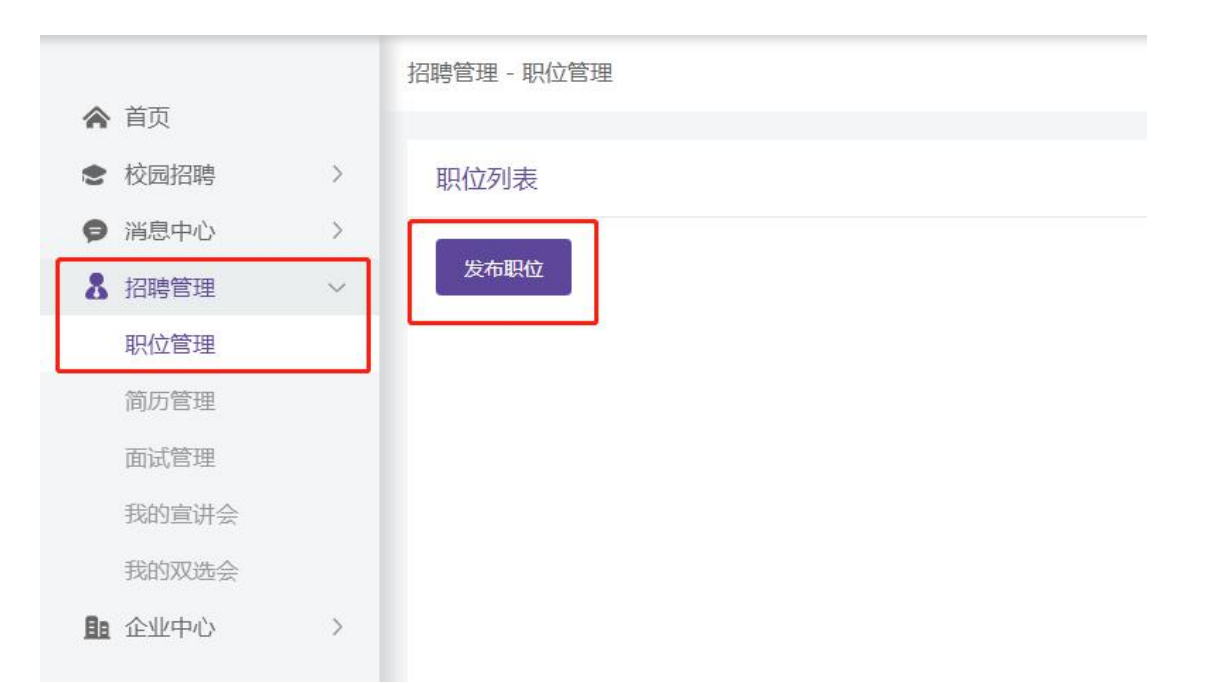

#### 为什么要直接发布职位,代替仅仅发布招聘简章?

|     | 直接发布职位               | 发布招聘简章               |
|-----|----------------------|----------------------|
| 关注度 | 职位上线后直接可以被学生看到,关注度高  | 容易淹没到高校众多就业信息里,关注度低  |
| 便利度 | 学生看到意向职位,可直接与HR沟通,投  | 学生看到意向职位,需要记录联系方式和投  |
|     | 递简历                  | 递邮箱,而且与 HR 沟通并不方便    |
| 精准度 | 相关的职位只有符合条件的学生才能看到,  | 任何看到的学生都可以投,导致收到很多不  |
|     | 减少筛选不合格简历的时间         | 符合条件的简历              |
| 重视度 | 企业职位与高校生源快速匹配 ,企业进入高 | 要么关注的人很少,要么与学生的匹配度低, |
|     | 校重点校招企业库,享受更多校招服务    | 导致企业和高校只能短期合作        |

如何让每一个发布的职位都变得抢手,这里给大家分享几则 HR 必须掌握的职位发布技巧。

【技巧一】企业介绍:充分展现企业的综合实力和组织文化,增强求职者认同和兴趣,同时还能对公司的品牌更好地宣传

- 【技巧二】 职位描述:准确界定岗位职责,用求职者可以理解的语言描述职位,更容易获得求职者的关注和投递
- 【技巧三】月薪范围:可依据当地同行业同岗位的薪资水平来确定月薪范围,高于平均水平更利于扩大简历投递量
- 【技巧四】学历要求:如果公司没有硬性要求,可选择大专及以上学历,可增加求职者投递几率
- 【技巧五】专业要求:如果岗位上线后收到简历较少,有可能是专业限制的问题,如非必须可选择"专业不限"来扩大简历池
- 【技巧六】技能要求:如果岗位上线后收到简历较少,有可能是技能限制的问题,如非必须可选择"技能不限"来扩大简历池
- 【技巧七】晋升路径:很多求职者在查看职位时非常关注在企业未来的发展空间,填写合理的晋升路径更有助力获得求职者的简历投递

#### 03 申请校招认证,直接在线与学生直聊邀面试

点击左侧"校园招聘—生源速览",查看意向学生,可点击"立即沟通",先向学校申请"校招认证"。认证需提供营业执照、招聘者手持身份证照片、统 一社会信用代码等资料,认证通过之后即可与意向学生进行在线沟通。

| ▲ 首页         |             | 学校名称:河南财务    | 经政法大学       |     |    |                      |   |           |       |        | 1       | 18 40 10    |    |
|--------------|-------------|--------------|-------------|-----|----|----------------------|---|-----------|-------|--------|---------|-------------|----|
| € 校园         | 招聘          | 创办时间:2010-03 | 3-01        |     |    |                      |   |           |       |        |         |             |    |
| 生源           | 速览          | 学校性质:公办      |             |     |    |                      |   |           |       |        | N(LL)   | 時周          |    |
| 宣讲           | <del></del> | 联系邮箱:131850  | 7557@qq.com |     |    |                      |   |           |       |        | Santasi | OF ECONOMIC |    |
| 双选           |             | 学校代码:414101  | 0484        |     |    |                      |   |           |       |        |         | <u> </u>    |    |
| ● 消息         | 中心          | 所在城市:河南省     | 邰州市-郑东新区    |     |    |                      |   | -         |       |        |         |             |    |
| <b>8</b> 招聘的 | 管理          |              |             |     | 提示 |                      | × |           |       |        |         |             |    |
|              | 中心          |              |             |     |    | 经高校认证通过后,才可与该校学生在线直彰 | 0 | 选择一级专业    | ▼ 选择二 | .级专业 🔍 | 学历      | 选择学历        | -  |
|              |             |              |             |     |    |                      |   |           |       |        |         |             |    |
|              |             | 头像 姓名        | 性别 年齢       | ) 学 |    |                      |   |           | 匹配度   | 在线状态   |         |             | 操作 |
|              |             | 李鹏飞          | 男性 28       | 河   |    | 再等等                  |   | 銀管理)(开拓进取 | ) 暫无  | 在线     |         | 查看简历 立即沟通   | 收藏 |

当前认证高校:

#### 第一步 营业执照

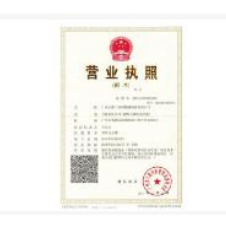

上传营业执照名称必须与公司全称保持一致
 请提供有效年检期内的《企业法人营业执照》副本
 图片格式:JPG、JPEG、PNG,大小要求:小于5M
 工作啦客服将会在1个工作日内审核

第二步 招聘者身份证

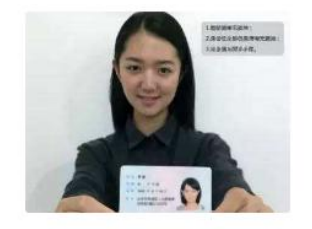

上传身份证姓名必须与招聘联系人姓名保持一致
 请提供有效期内的本人手持《身份证》照片
 图片格式:JPG、JPEG、PNG,大小要求:小于5M
 工作啦客服将会在1个工作日内审核

第三步 统一社会信用代码

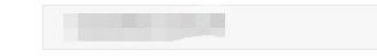

1.填写的统一社会信用代码必须与营业执照保持一致
 2. 工作啦客服将会在1个工作日内审核

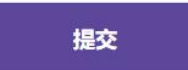

企业为什么要做校招认证?

① 保障企业权益: 校招认证方便确认招聘企业的真实性, 避免其他企业冒名开展招聘, 损害真实企业的利益, 认证企业将优先推荐给我校学生;

② 保障学生权益:为学生提供良好的就业环境,是高校和企业共同的责任,校招认证让校园招聘更透明,更真实,更安全。

## 04 每天查看生源,快人一步与合适人选沟通面试

#### 在「生源预览」中刷到意向人选,直接在线沟通,邀请投递简历,如果符合企业岗位要求,可协商确定面试时间,并发送面试邀请。

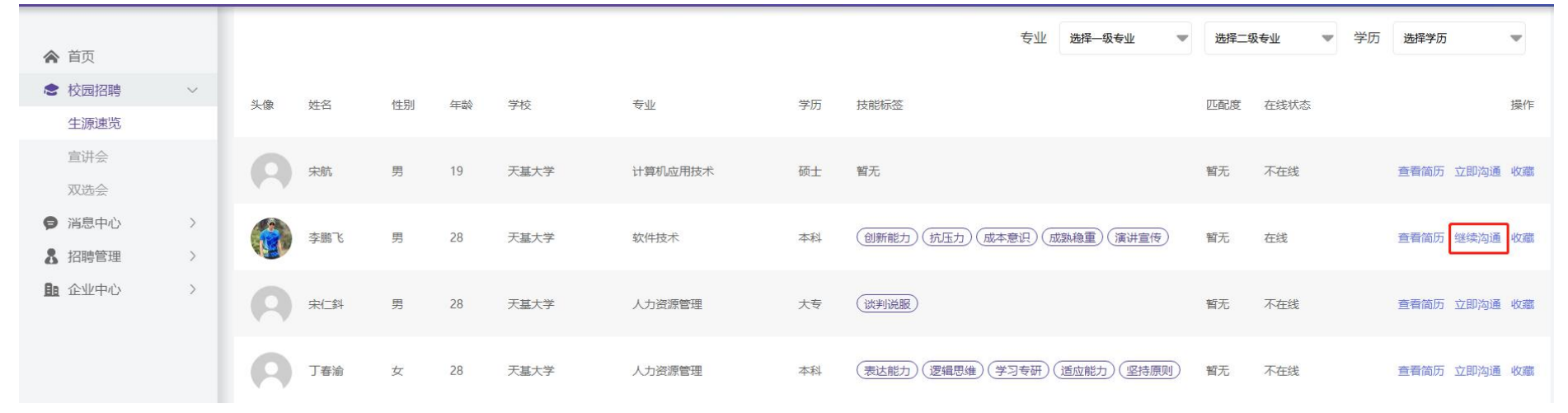

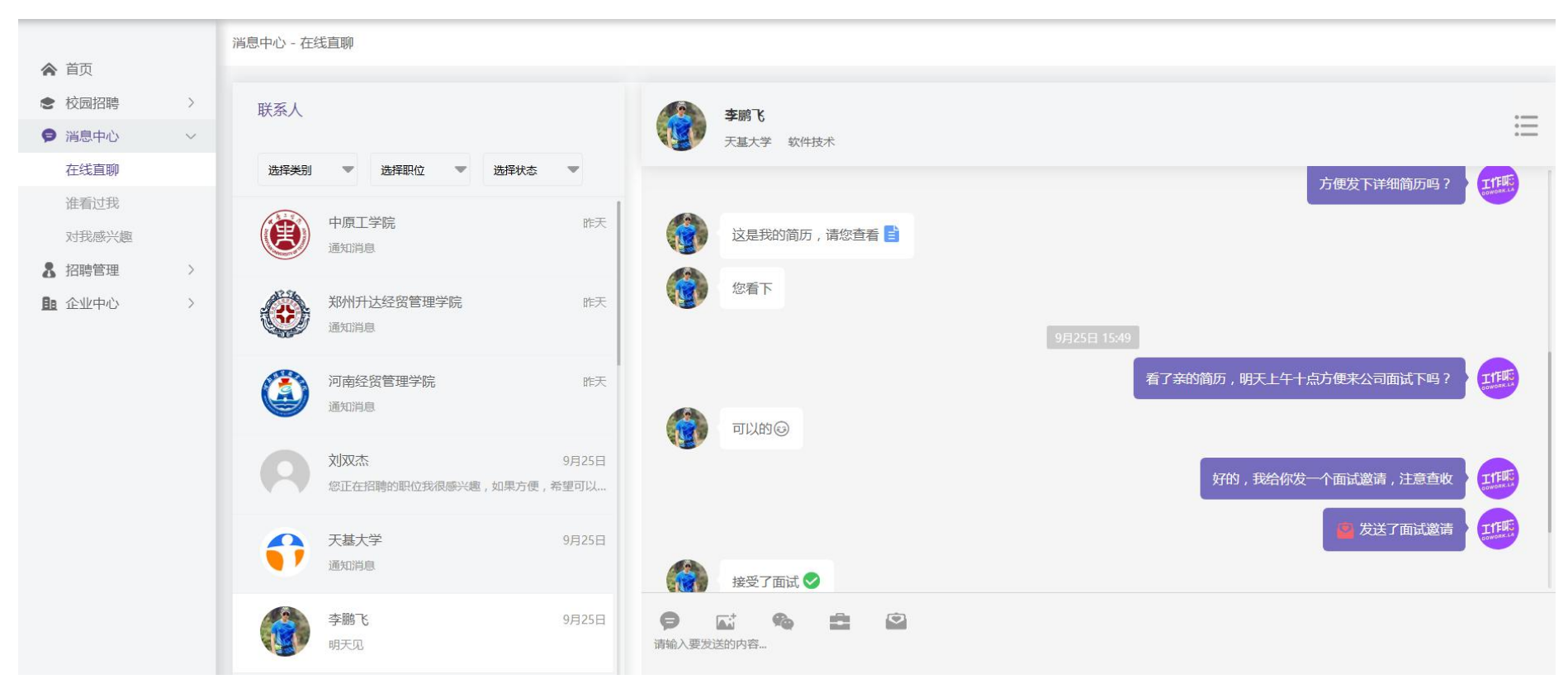

每天登录工作啦,系统将优先向毕业生推荐在线企业,保持在线更容易得到毕业生的主动咨询和简历投递; 每天登录工作啦,及时回应毕业生的简历投递和主动咨询,不漏掉任何一个接触优秀候选人的好机会。

#### 温馨提示:

a. 为保证能够找到最符合招聘岗位要求的候选人,务必及时回复毕业生的咨询和反馈;

b. 当意向候选人确认你的面试邀请后,请及时告知候选人面试时需要做的准备(简历、作品、证书等);

c. 每一次面试,都是了解候选人的最佳时间,确定面试后请提前准备,确保面试官当天及时到场,若因故不能前往,务必提前与候选人说明情况。

#### 05 网上申请宣讲会,学生报名情况一目了然,提前与候选人沟通

点击左侧 "校园招聘—宣讲会—申请宣讲会",申请通过后宣讲会信息(含招聘职位)对学生开放,学生可以在线报名宣讲会及投递简历

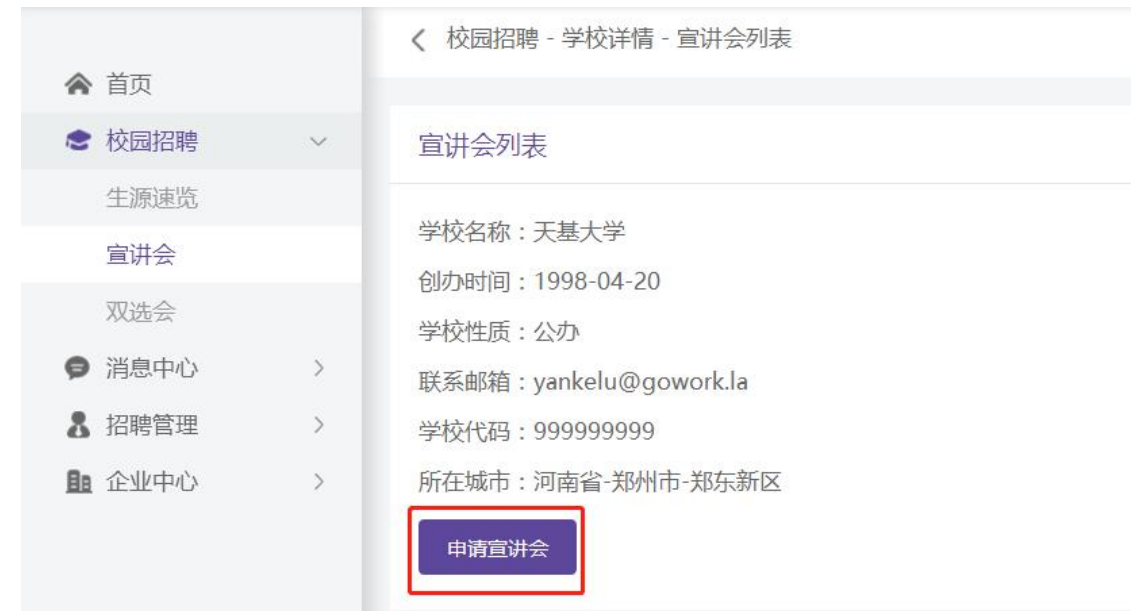

企业可以在「我的宣讲会」查看宣讲会申请进度,如果审核通过,可以点击查看详情了解报名人数,候选人简历等资料

|        |   | 招聘管理 - 我的宣讲会  |             |                       |                  |                  |                        |      |       |
|--------|---|---------------|-------------|-----------------------|------------------|------------------|------------------------|------|-------|
| ▲ 首页   |   |               |             |                       |                  |                  |                        |      |       |
| ● 校园招聘 | > | 宣讲会申请记录列表     |             |                       |                  |                  |                        |      |       |
| 💕 消息中心 | > |               |             |                       |                  |                  |                        |      |       |
| 8 招聘管理 | ~ |               |             |                       | 筛选               | 选择审核状态           | ▼ 请输入学校名称              |      | Q,    |
| 职位管理   |   | بری چر شاریند | *****       | 学业工程                  | T140123          |                  | <del>م</del> مد بر ۲۰۰ |      | += // |
| 简历管理   |   | 子仪首称          | 别亚小电话       | 旦卅土迦                  | 开始时间             | 结米时间             | 举办地品                   | 申依纪采 | f张LF  |
| 面试管理   |   | 工材工学          | 15227072662 | 工 <b>甘</b> 苹士 12 /0天士 | 2010 00 20 14:00 | 2010 00 20 16:00 | אווידי אווידי          |      | 百岁中年  |
| 我的宣讲会  |   | 大量人子          | 15257972003 | 大量央/2 万时小叫朱           | 2010-09-28 14:00 | 2010-09-28 16:00 | Nater Nater            |      | 丹八甲頃  |
| 我的双选会  |   |               |             |                       |                  |                  |                        |      |       |

### 06 网上申请双选会,参会学生情况提前了解,数据一目了然

点击左侧"校园招聘—双选会—我要报名",报名成功后企业参会信息及招聘职位对学生开放,学生可以在线报名及投递简历

| ▲ 首页                | 2018年秋季双选会   | 天基大学 | 2018-10-11 09:00 | 2018-10-12 18:00 | 郑东新区 | 大礼堂 体育馆       | 0371-00000000 | 即将开始 | 未报名 | 查看 我要报名 |
|---------------------|--------------|------|------------------|------------------|------|---------------|---------------|------|-----|---------|
| ■ 校园招聘 ~ 生源速览 =>:#△ | 双选会测试        | 天基大学 | 2018-11-08 09:00 | 2018-11-08 17:00 | 郑东新区 | 大礼堂 体育馆       | 0371-60277808 | 即将开始 | 未报名 | 查看 我要报名 |
| 三井云 双选会             | 2018秋季双选会    | 天基大学 | 2018-11-16 09:30 | 2018-11-16 17:00 | 郑东新区 | 招聘室行政楼1楼103室  | 15511111111   | 即将开始 | 未报名 | 查看 我要报名 |
|                     | 2018冬季双选会    | 天基大学 | 2018-12-06 09:30 | 2018-12-06 16:00 | 郑东新区 | 招聘室行政楼1楼103室  | 15511111111   | 即将开始 | 未报名 | 查看 我要报名 |
|                     | 2019春季双选会    | 天基大学 | 2019-03-15 09:00 | 2019-03-15 16:00 | 郑东新区 | 招聘室 行政楼1楼103室 | 15511111111   | 即将开始 | 未报名 | 查看 我要报名 |
|                     | 2019春季双选会第二场 | 天基大学 | 2019-04-11 09:00 | 2019-04-11 19:00 | 郑东新区 | 招聘室行政楼1楼103室  | 15511111111   | 即将开始 | 未报名 | 查看 我要报名 |
|                     | 2019春季双选会第三场 | 天基大学 | 2019-05-16 09:00 | 2019-05-16 17:00 | 郑东新区 | 招聘室 行政楼1楼103室 | 15511111111   | 即将开始 | 未报名 | 查看 我要报名 |

#### 企业可以在「我的双选会」查看宣讲会申请进度,如果审核通过,可以点击查看详情了解参会人数,参会学生简历等资料

|               |        | 招聘管理 - 我的双选会 |      |             |                  |                  |      |      |       |
|---------------|--------|--------------|------|-------------|------------------|------------------|------|------|-------|
| ▲ 首页          |        |              |      |             |                  |                  |      |      |       |
| € 校园招聘        | >      | 双选会报名记录列表    |      |             |                  |                  |      |      |       |
| 💕 消息中心        | >      |              |      |             |                  |                  |      |      |       |
| <b>8</b> 招聘管理 | $\sim$ |              |      | 辨           | 选择审核状态           | ▼ 请输入学校          | 论名称  |      | O,    |
| 职位管理          |        |              |      |             |                  |                  |      |      |       |
| 简历管理          |        | 双选会主题        | 学校名称 | 就业办电话       | 开始时间             | 结束时间             | 当前状态 | 审核状态 | 操作    |
| 面试管理          |        |              |      |             |                  |                  |      |      |       |
| 我的宣讲会         |        | 2018秋季双选会第二场 | 大基大学 | 15237972663 | 2018-10-11 09:00 | 2018-10-11 17:00 | 即将开始 | 已通过  |       |
| 我的双选会         |        |              |      |             |                  |                  |      |      |       |
| <b>主</b> 企业中心 | >      |              |      |             |                  |                  |      |      | ▶ 第1页 |

### 07 现在开始使用「工作啦」吧

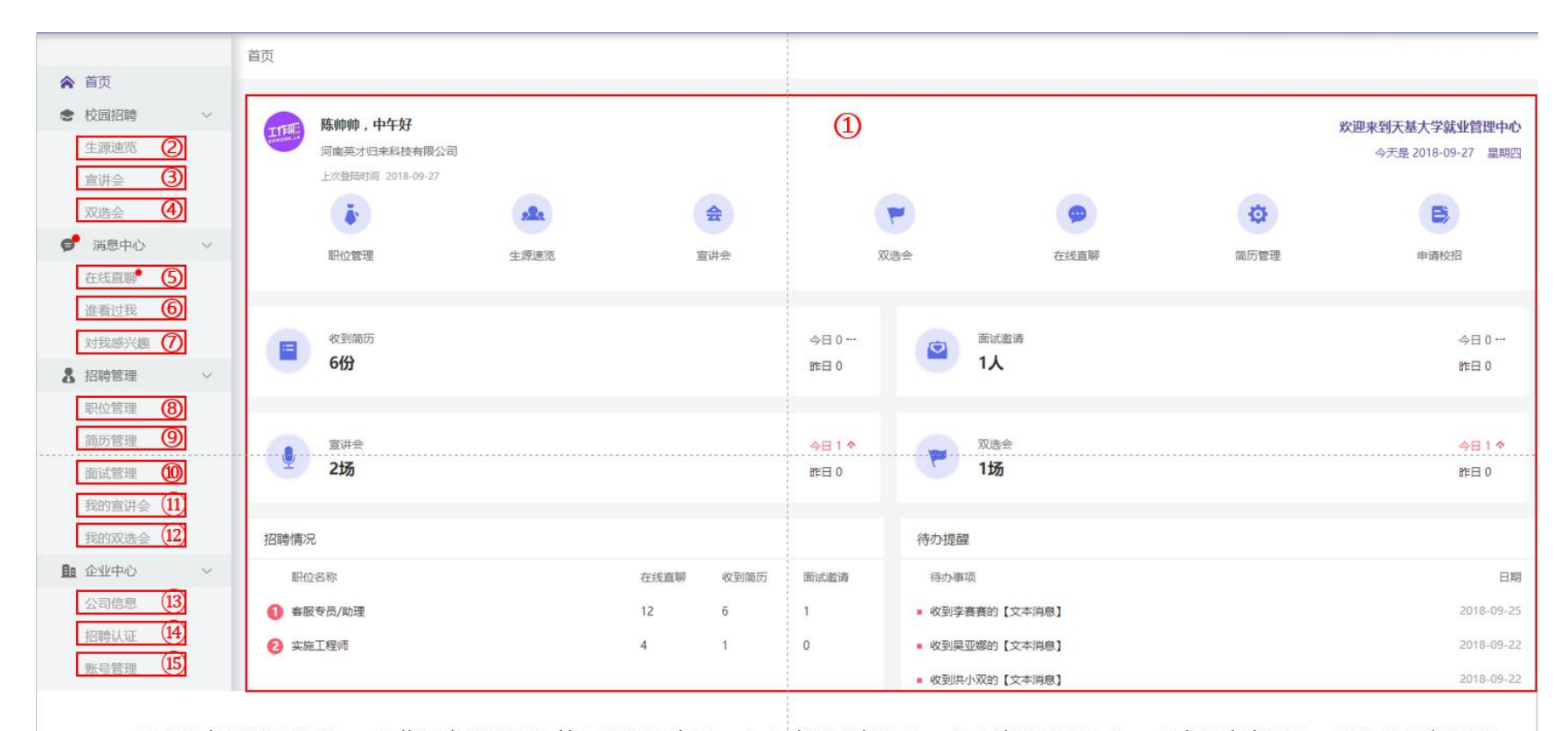

①校招事务数据总览 ②此处查看毕业生简历及发起沟通 ③申请我校宣讲会 ④申请我校双选会 ⑤查看来自学校、学生的最新消息 ⑥查看谁看过你的职位 ⑦查看谁收藏过你的职位 ⑧可以编辑发布下线职位 ⑨查看我收到的及收藏过的简历 ⑩查看面试记录及处理面试结果 ⑪ 我申请过的宣讲会 ⑫ 我申请过的双选会 ⑬ 编辑完善企业信息 ⑭ 查看申请校招记录 ⑮ 修改企业账号信息

## 08 平台操作如遇到问题 , 请直接联系小秘书

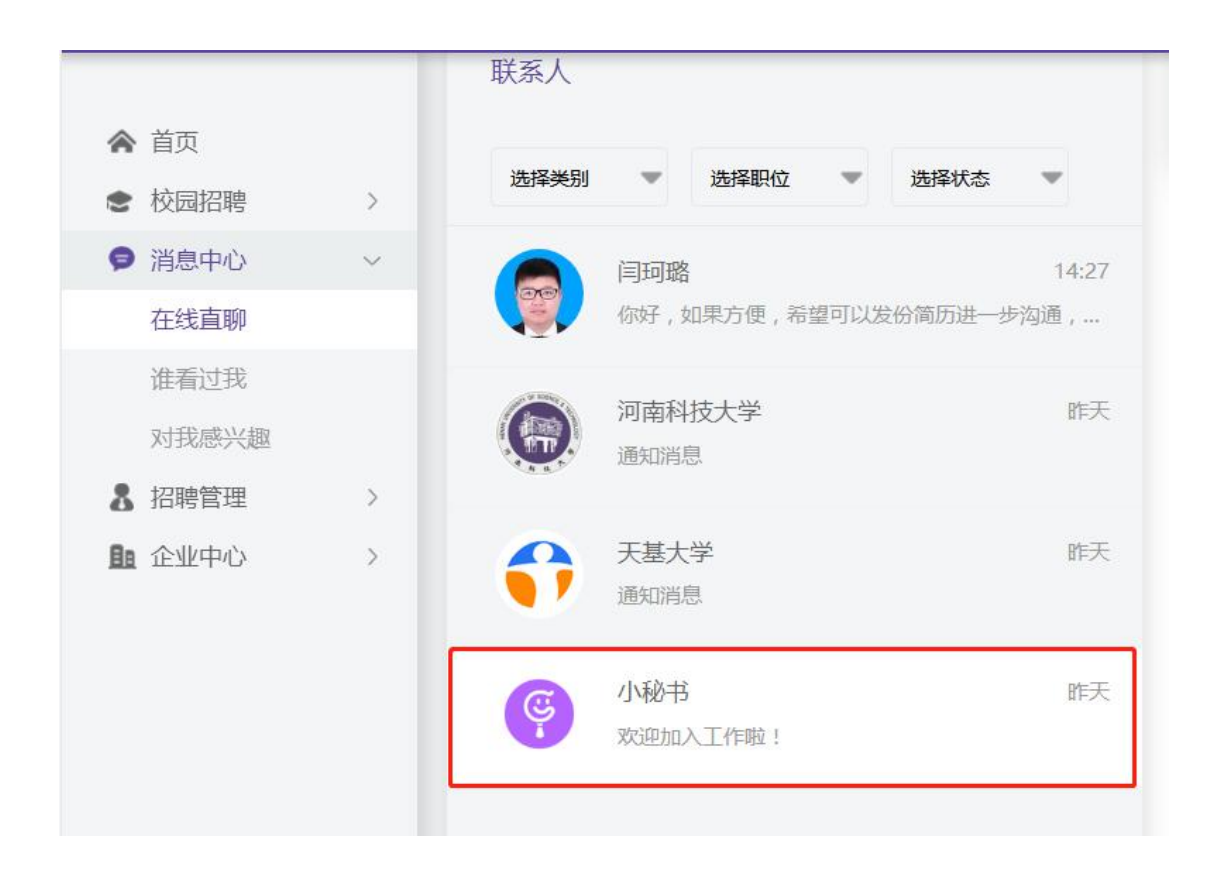

## 二、APP 操作指南

#### 01 下载登录,快速上手企业校招利器——「工作啦」APP

**扫描下方二维码,进入工作啦 APP 下载页,根据手机种类选择企业端** Android 版和 ios 版,下载安装后打开工作啦 APP,输入校招负责人手机号+验证码,登录即可体验「工作啦」招聘 APP。

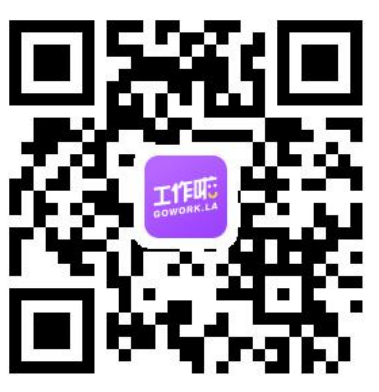

02 快速发布职位,匹配人才快人一步

点击底部菜单栏「我的」,找到"职位管理",按照职位类别、职位名称、工作性质等内容项依次填写并点击"发布"即可。

| 下午5:16    | ⁄ 🖄 📶 세 🗢 🗩 39% | 下午5:14<br>〈 职位管             | & づ лl лl 奈 | <b>ull</b> 中国移动 4G<br>く | 下午3:04 @ 100%  |
|-----------|-----------------|-----------------------------|-------------|-------------------------|----------------|
|           |                 | 在招                          | 下线          | UP (the                 | 发布成功后,默认有效期60天 |
|           |                 |                             |             | 职位类别                    | 请选择职位类别        |
| GOWORK.LA |                 | ◎ 浏览 166 ℃ 沟通 88            |             | 职位名称                    | 请填写 >          |
| 陈经理 [HR]  |                 | 客服专员/助理<br>© 浏览 152 🕒 沟通 58 |             | 工作性质                    | 全职 实习          |
|           |                 |                             |             | 月薪范围                    | 请选择月薪范围        |
| 🐑 职位管理    | >               |                             |             | 学历要求                    | 请选择学历要求        |
| 🔜 公司信息    | >               |                             |             | 工作城市                    | 请选择工作城市        |
| 🏫 高校认证    | >               |                             |             |                         |                |
| 我报名/申请的   | >               |                             |             | 招聘人数                    | 请填写>           |
|           | >               |                             |             | 专业要求                    | +              |
|           | 1               |                             |             | 不限                      |                |
| 😶 在线客服    | >               |                             |             | 技能标签                    | +              |
| () 设置     | >               |                             |             | 不限                      |                |
|           |                 |                             |             | 职位描述                    | +              |
|           |                 | 发布耳                         | <b>炽</b> 位  | 晋升路径(流道)                | 1              |

为方便快速发布更多职位,建议登录电脑端来发布职位。

#### 03 每天查看简历,快人一步与合适人选沟通面试

#### 点击底部菜单栏「首页」,找到符合岗位需要的候选人,直接手机端沟通了解,邀约面试。

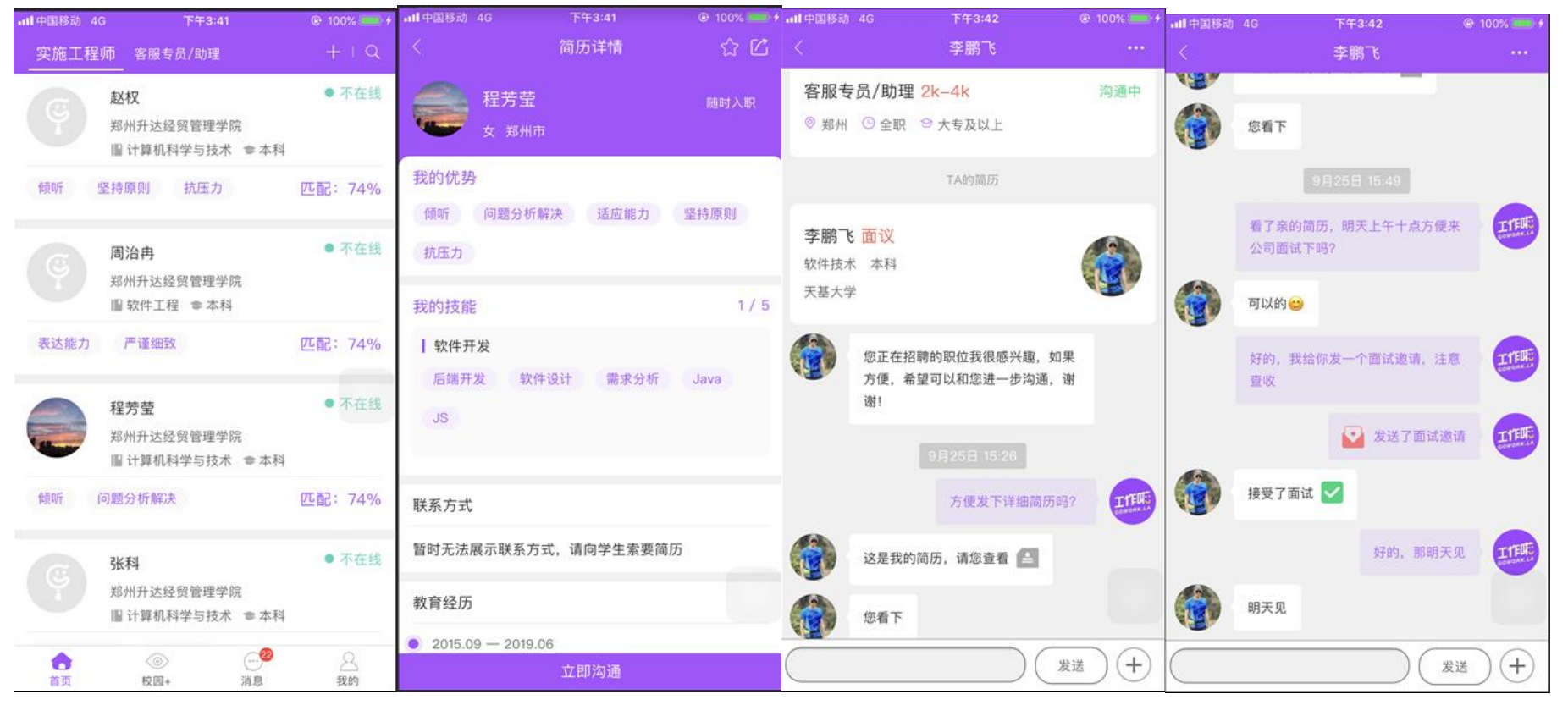

### 04 手机申请校招,直接在线与学生直聊邀面试

开展宣讲会和参与双选会之前,可以先向高校发起校招申请,申请通过后,可以提前与学生在线直聊,邀约面试。

| 태中国移动 🗢                                   | 下午5:13         | @ 92% 🛄 <del>/</del> | 레中国移动 🗢     | 下午5:14     | @ 92% 💷 🗲 | 내 中国移动 🗢                    | 下午5:14                 |         |
|-------------------------------------------|----------------|----------------------|-------------|------------|-----------|-----------------------------|------------------------|---------|
|                                           | 校园+            | Q                    |             | 学校主页       | Ľ         |                             | 申请校招                   |         |
| 城市 ~                                      | 分类 Y 性质 Y      | 特色 ~                 | 河南财         | 经政法大学      | +         | Ba                          | 河南财经政法大学               |         |
|                                           | 郑州升达经贸管理学院     |                      | • 河南        | 省-郑州市-郑东新区 | 13.60     |                             | 2 0371-86175696        |         |
|                                           | ◎ 河南省-郑州市-新郑市  |                      | 本科院校省       | IR.        |           | 校招要求                        |                        |         |
|                                           | 宣讲会            |                      | 联系方式        |            |           | 1.完善公司基                     | 本信息,包括:公司名称、公司         | 简介、发布职位 |
| 1 A & B & B & B & B & B & B & B & B & B & | 河南财政金融学院(象湖校区  | )                    | 就业电话: 0371- | 86175696   |           | 等;<br>2.资质审核:               | 提交公司营业执照等相关证件;         |         |
|                                           | ◎ 河南省-郑州市-郑东新区 |                      | 联系邮箱: hncdj | yb@163.com |           | ┃ 校招内容                      |                        |         |
|                                           | 宣讲会            |                      |             |            |           | 1.职位招聘:                     | 正在招聘的职位将自动进入高校         | 就业中心后台, |
|                                           | 河南财经政法大学       |                      | æ           | <b>160</b> |           | 单位超过后,<br>2.品牌展示:<br>网单位品牌档 | 用人单位资质经审核后,有机会<br>目展示: | 在高校就业信息 |
|                                           | ◎ 河南省郑州市郑东新区   |                      | 教学机构        | 招聘会        | 宣讲会       | 3.优先资格:<br>会宣讲会;            | 经过高校审核的企业,将会有机         | 会优先参加招聘 |
|                                           | 重讲会            |                      | Ø           | ш          |           |                             |                        |         |
| 1                                         | 洛阳理工学院         |                      | 生源速览        | 新闻公告       | 申请校招      |                             |                        |         |
|                                           | ◎ 河南省-洛阳市-洛龙区  |                      |             |            |           |                             |                        |         |
|                                           | 宣讲会            |                      |             |            |           |                             |                        |         |
|                                           |                | 8                    |             |            |           |                             | 提交申请                   |         |

### 05 手机申请宣讲会,学生报名情况一目了然,提前与候选人沟通

点击底部菜单栏「校园+」,找到意向高校,点击「宣讲会」并提交申请资料,申请通过后宣讲会信息(含招聘职位)对学生开放,学生可以在线报名宣 讲会及投递简历。

| atl中国移动 4G | <sup>下午3:56</sup><br>校园+                                           | @ 100% 💼 +<br>Q | all中国移动 4G<br>く                                                                                                    | <sup>下午3:58</sup><br>学校主页 | @ 100% 🛑 +    | ull中国移动 4G                                                                                                    | <sup>下午3:59</sup><br>填写申请表  | @ 100% 👝 <del>/</del>           | utl中国移动 4G<br>〈                                            | 下午4:01<br>官讲会                                                         | @ 100% 🔜 🗲 |
|------------|--------------------------------------------------------------------|-----------------|----------------------------------------------------------------------------------------------------|---------------------------|---------------|----------------------------------------------------------------------------------------------------|-----------------------------|---------------------------------|------------------------------------------------------------|-----------------------------------------------------------------------|------------|
| 城市 ~       | 分类 ∨ 性质 ∨     郑州升达经贸管理学院     ◎ 河南省→郑州市→新郑市     招供会     双併会     双併会 | 特色 >            | <ul> <li>ジェンク・ションクロージー</li> <li>ジェンク・ションクロージー</li> <li>ションクロージー</li> <li>ションクロージー</li>     &lt;</ul> | 达经贸管理学院<br>省-郑州市-新郑市      | म्<br>राष्ट्र | <ul> <li>(1)</li> <li>(1)</li></ul> | 郑州升达经贸管理学院<br>◎ 河南省-郑州市-新郑市 |                                 | <ul> <li>申请记录</li> </ul>                                   | 天基大学<br>◎ 河南省-郑州市-郑东新区                                                |            |
|            | 洛阳理工学院<br>• 河南省-洛阳市-洛龙区<br>宜供会                                     |                 | 联系方式<br>就业电话: 0371-<br>联系邮箱: 暂无                                                                                                    | 62436248                  |               | 公司名称<br>宣 <b>讲主题</b><br>开始时间                                                                                                    | 河南英才归来<br>2018-C            | K科技有限公司<br>请填写 ><br>09-28 14:00 | <b>河南英才归3</b><br>举办时间: C<br>预计规模: 2<br>参会人数: 2<br>陈大师: 152 | <del>स</del> 科技有限公司<br>9月28日 14:0009月28日 16:<br>00人<br>人<br>:37972663 | 00<br>at   |
|            | 河南财政金融学院(象湖校区<br>© 河南省-郑州市-郑东新区<br>室讲会                             | ()              | 新学机构<br>()                                                                                                    | 協調<br>招聘会                 |               | 结束时间<br>期望学生人员<br>宣讲范围                                                                                                    | 2018-C<br>数<br>校级宣讲会        | 200<br>院级宣讲会                    | 河南英才归3<br>举办时间: 0<br>预计规模: 2<br>参会人数: 3                    | 株科技有限公司<br> 9月18日 14:00−−09月18日 16:0<br> 00人<br> 人                    | 10         |
|            | 河南财经政法大学<br>© 河南省-郑州市-郑东新区<br>宣讲会                                  |                 | 生源速览                                                                                                    | 新闻公告                      | 申请校招          | 意向专业( <b>熙</b><br>招聘职位<br>不限                                                                                                    | \$ <del>1</del> )           | 选择专业>                           | 陈老师: 152                                                   | 37972663                                                              | 未通过        |
| ()<br>首页   | <b>◇</b> … <sup>2</sup><br>校園+ 消息                                  | <u>久</u><br>我的  |                                                                                                    |                           |               |                                                                                                    | 提交                          |                                 |                                                            | 我要申请                                                                  |            |

#### 06 手机申请招聘会,参会学生情况提前了解,数据一目了然

点击底部菜单栏「校园+」,找到意向高校,点击「招聘会」并提交申请资料,申请通过后企业参会信息(含招聘职位)对学生开放,学生可以在线报名 招聘会及投递简历。

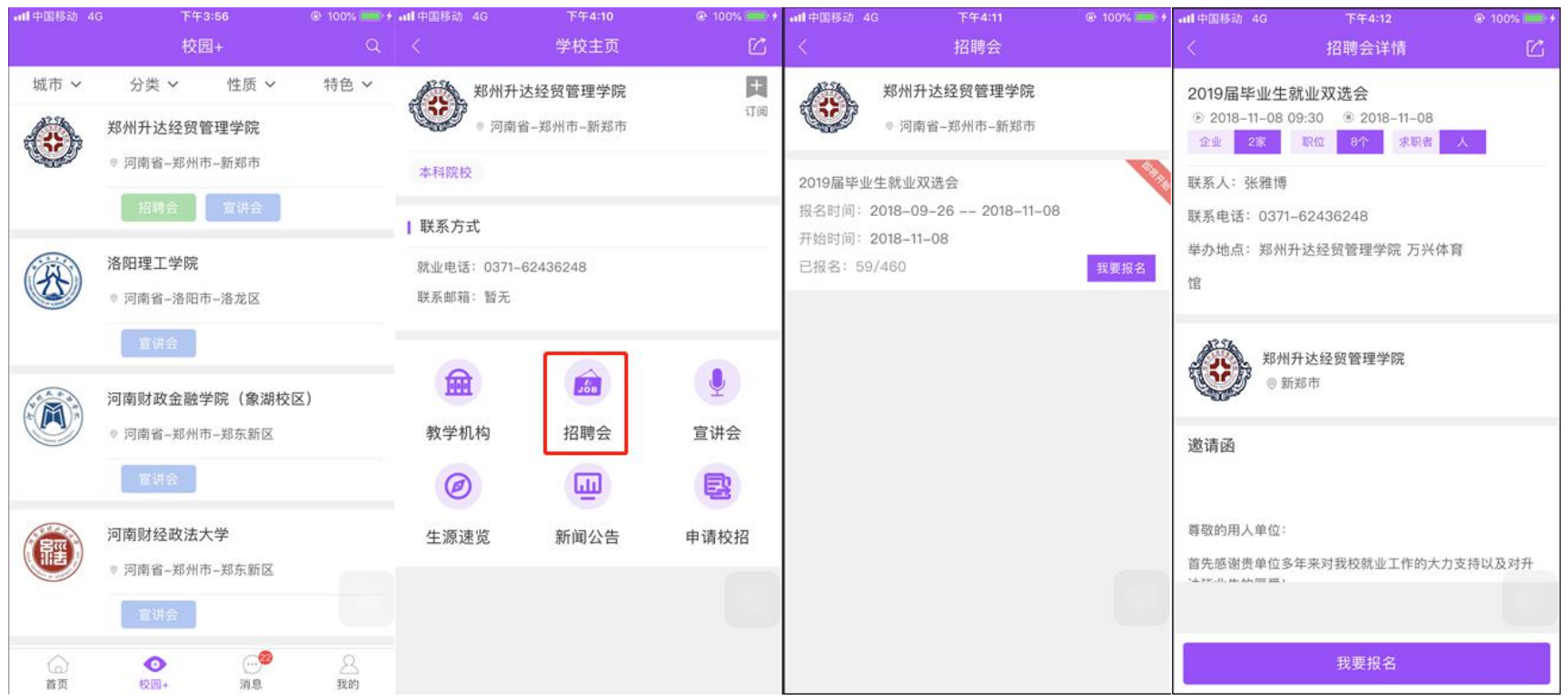

## 07 现在开始使用「工作啦」校招 APP 吧

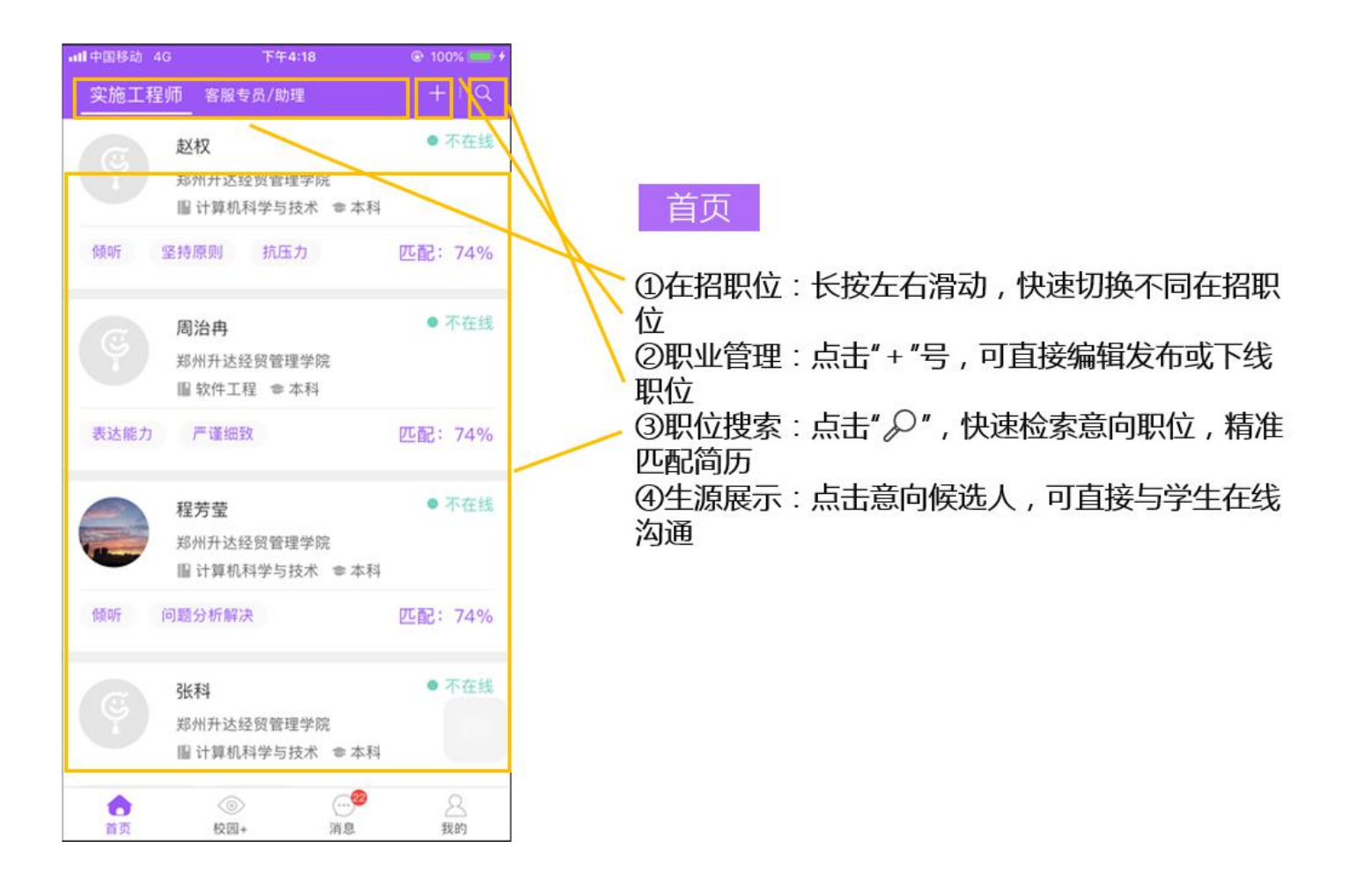

| all 中国移动 4G | 下午                                           | 4:29                        | @ 100% 🔜 f |
|-------------|----------------------------------------------|-----------------------------|------------|
|             | 校[                                           | 冠+                          | Q          |
| 城市 ~        | 分类 ~                                         | 性质 ~                        | 特色 ~       |
| ٢           | 郑州升达经贸<br>◎ 河南省郑州                            | 管理学院<br>市-新郑市               |            |
|             | 招聘会                                          | 宣讲会                         |            |
| (FS)        | <ul> <li>洛阳理工学院</li> <li>◎ 河南省-洛阳</li> </ul> | 市洛龙区                        |            |
|             | 置进会                                          |                             |            |
|             | 河南财政金融:                                      | 学院(象湖校[<br><sup>由郑东新区</sup> | 区)         |
|             | 型讲会<br>2014年                                 | P-APARTE                    |            |
|             | 河南财经政法;                                      | 大学                          |            |
|             | ▼ 河南省-郑州                                     | 7-郑东新区                      |            |
| 6           | 0                                            |                             | 8          |

# 校园+

# 查看已开放校招功能高校列表,选择意向高校,发 起校招活动申请。

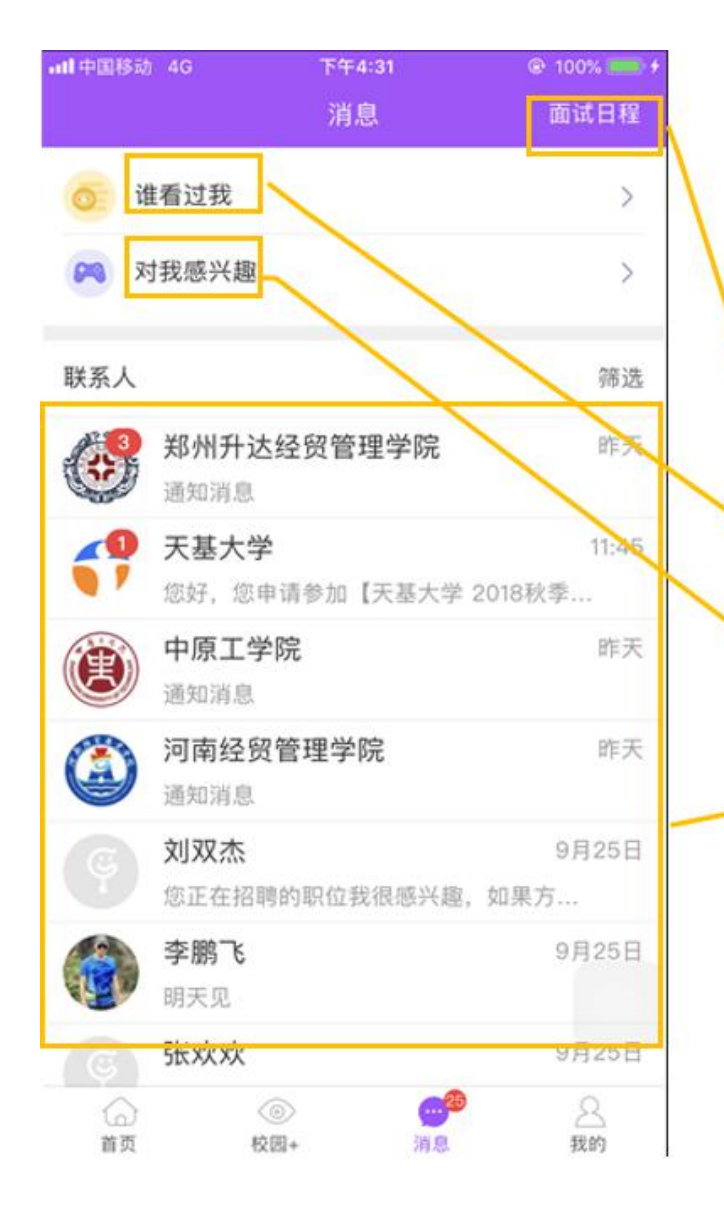

消息中心

- ①面试日程:了解面试时间及地点,提前准备面试 工作
- ②谁看过我:看过你资料的学生,你可以主动联系, 增加面试机会
- ③对我感兴趣:展示查看或收藏过职位的学生,主动联系可增加面试机会
- ④对话窗口:可以收到我校最新就业资讯以及学生的在线沟通消息。

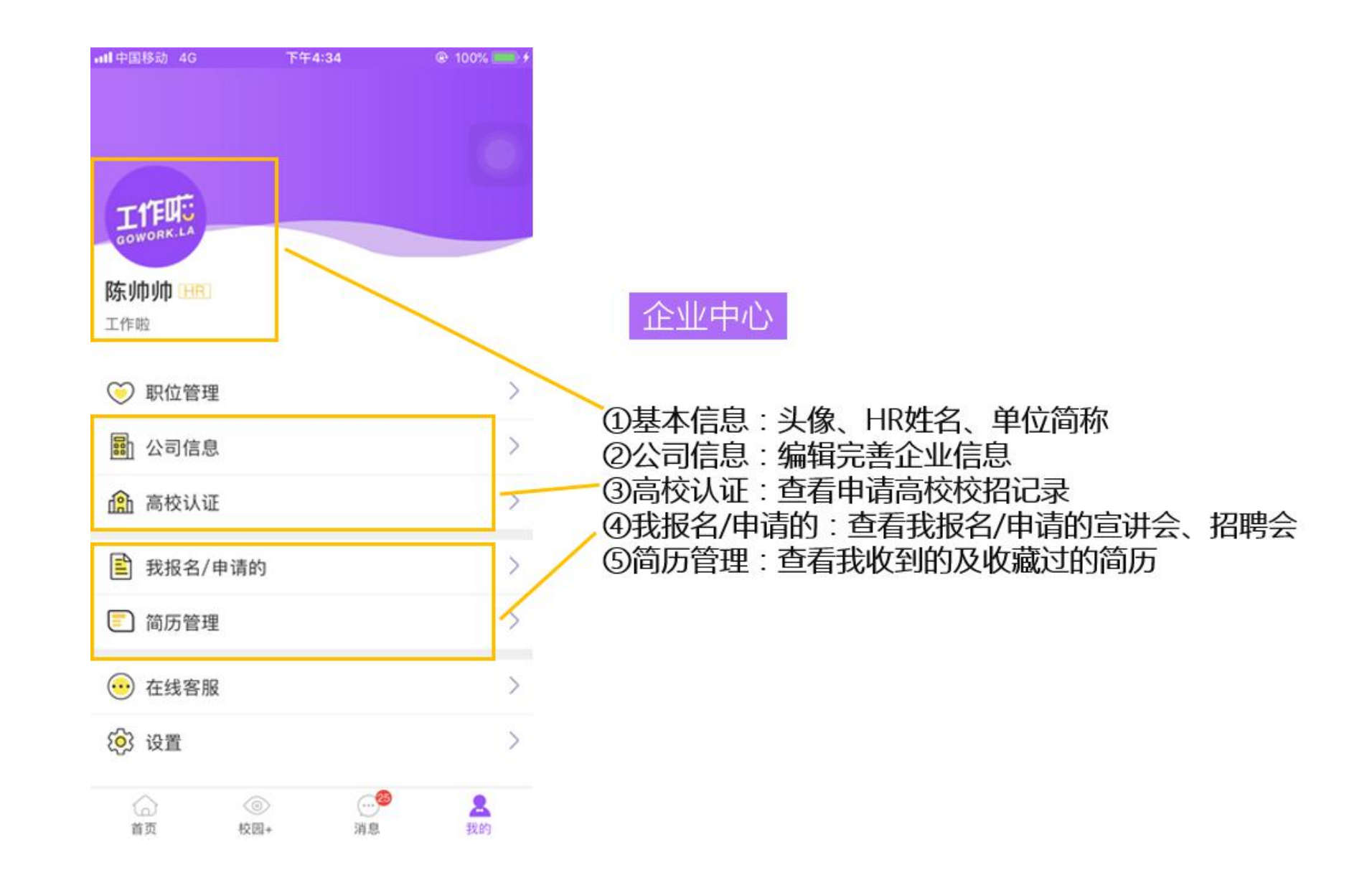

## 08 手机操作如遇到问题 , 请直接联系小秘书

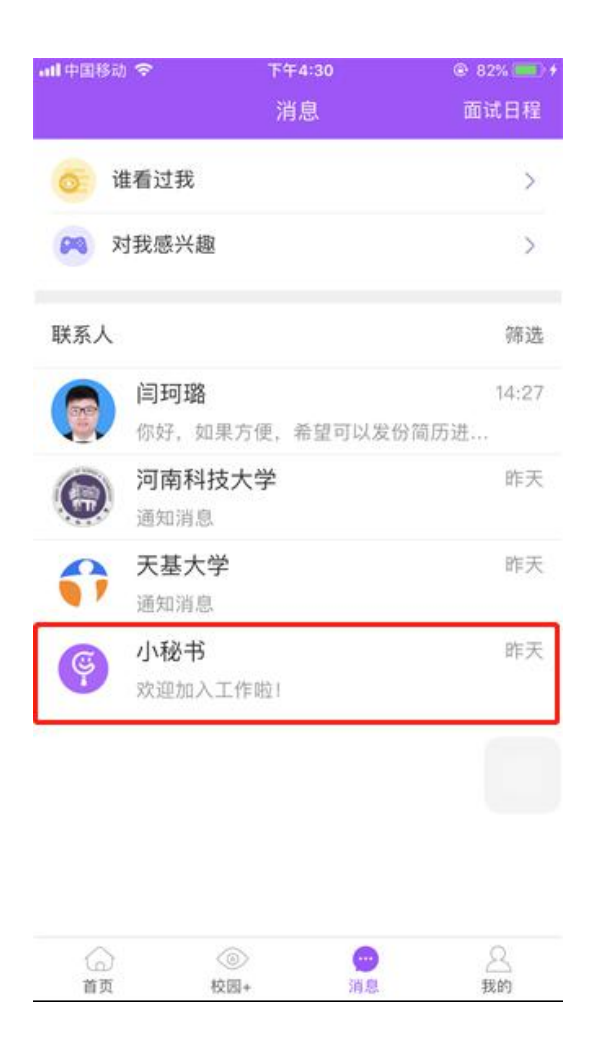

校招事务咨询电话: 0371-62499603 平台问题咨询电话: 0371-60277809

【结束语】

关于我校合作用人单位专属招聘平台「工作啦」,还有很多亮点功能,等待你的探索。 每天打开「工作啦」,多更新职位,多查收简历,多和意向候选人沟通,你将获得更多更好的高校人才。 **为企业注入新鲜活力,从找准高校人才开始;** 

精准匹配你需要的高校人才,每天从「工作啦」开始。